## COMO ACESSAR SEUS *e-BOOKS*

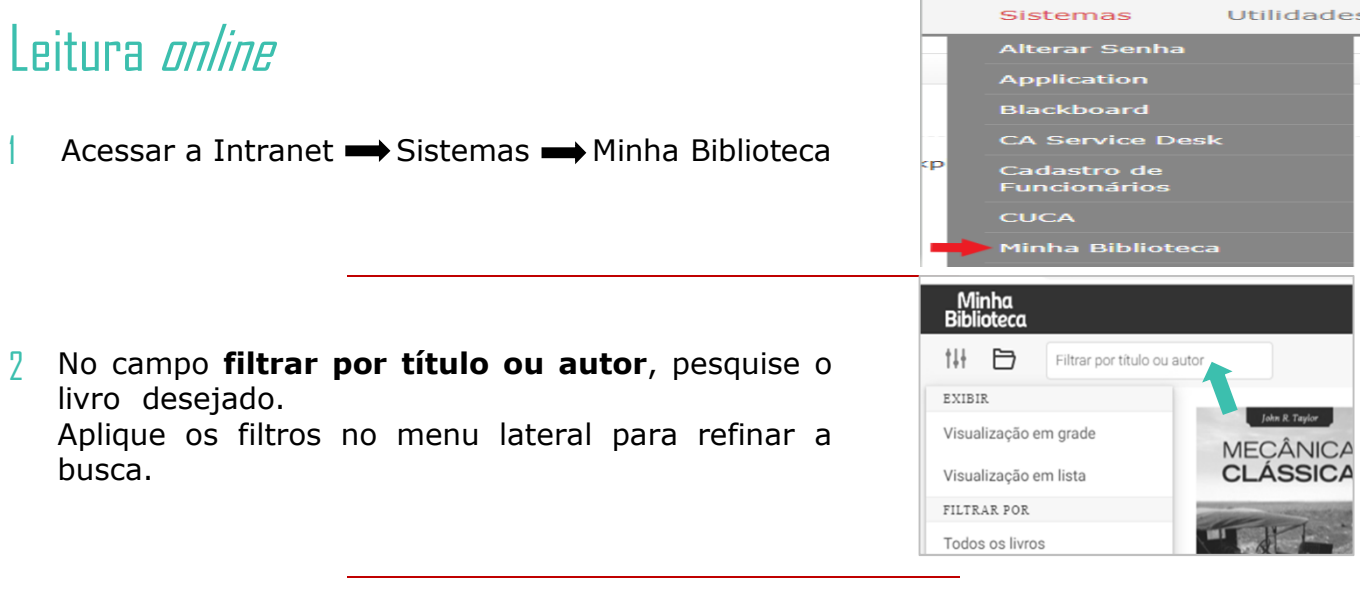

3 Ao encontrar o livro, clique sobre a imagem da capa para acessar o conteúdo. Pronto! A obra está à disposição para a leitura online.

Insira anotações, pesquise palavras em seu conteúdo, e imprima páginas desejadas.\*

\*Até 2 páginas por impressão

## Instalando o aplicativo de leitura *off-line* Dispositivos móveis

Conectado à Intranet (online), acesse a página inicial 1 da Minha Biblioteca. (passos 1 do Manual de leitura online)

Selecione o ícone de Menu 🗐 no cabeçalho da página e depois a opção Instalar.

Faça o download da aplicação e, após instalado, 7 retorne para a página Inicial da Minha Biblioteca e clique em Iniciar aplicativo.

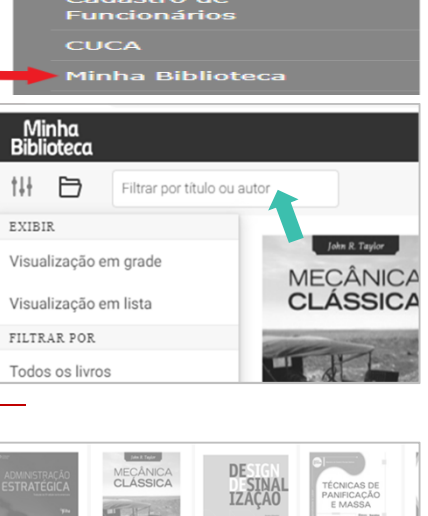

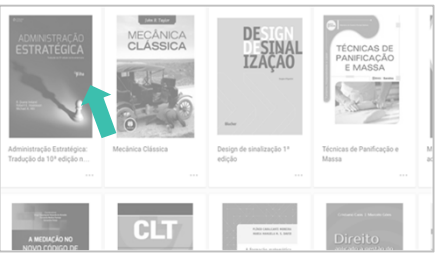

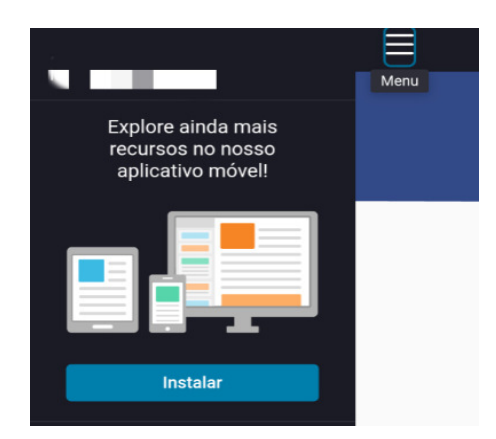

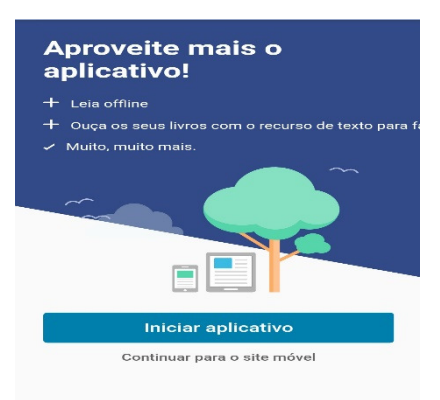

## Computadores

Conectado à Internet (online), acesse a página inicial da Minha Biblioteca.

Selecione o ícone de grade il no cabeçalho da página e depois a opção Fazer o download.

Faça o download da aplicação e, após instalado, 7 retorne para a página Inicial da Minha Biblioteca. Clique em Iniciar aplicativo

## Leitura*offline*

Conectado à Internet (online), acesse a página inicial 1 da Minha Biblioteca.

Selecione o ícone de Menu 🗐 no cabeçalho da página e depois a opção Iniciar aplicativo.

Aguarde o carregamento do conteúdo. 2

No campo Encontrar por título ou autor, pesquise o livro desejado.

Ao encontrar o livro, clique sobre o ícone de nuvem 🎡 3 na imagem da capa para baixar o conteúdo. Pronto! A obra está à disposição para a leitura offline no aplicativo

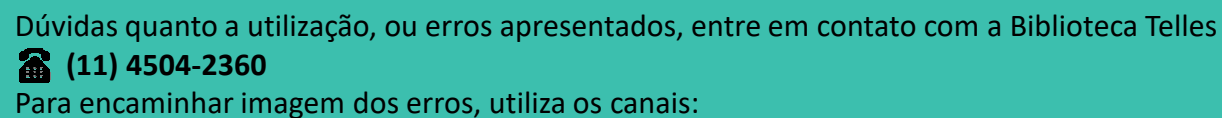

biblioteca@insper.edu.br 🙆 (11) 97464-1087

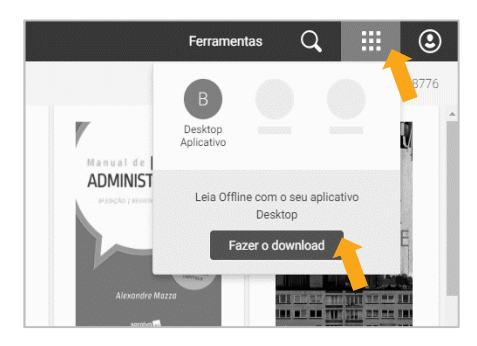

VitalSource Bookshe

| Minha<br>Biblioteca Q   †↓↓ Filtrar por título ou autor |                                         |
|---------------------------------------------------------|-----------------------------------------|
|                                                         | Jahr II. Taylor<br>MECÂNICA<br>CLÁSSICA |
| Iniciar aplicativo                                      | ≡                                       |
| Baixar aplicativo                                       | tii 🗁                                   |
| ² Compartilhar                                          |                                         |

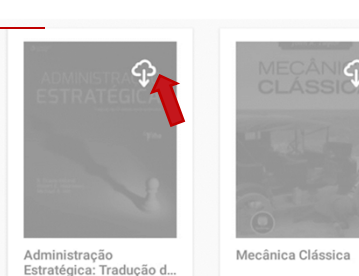

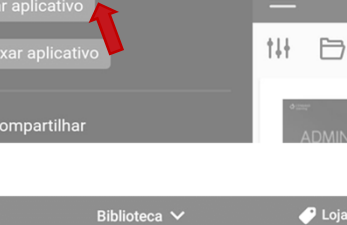

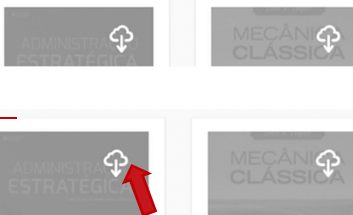

tH